## 数据库恢复准备工作

## 一、 恢复简介

为了确保数据安全,确保数据恢复的成功率,请在被攻击删库后,立即停止对服务器一切磁盘写入的操作,禁止重 建覆盖数据库,禁止重启数据库,并在第一时间创建快照,为数据恢复创建机会!下面是恢复前的准备工作,请按照步 骤配合准备,我们将竭尽所能,为你恢复丢失的重要数据,

## 二、准备步骤

1) 登录阿里云 ECS 管理控制台,选择左侧导航栏的实例,并点击右边指定的实例进入:

| ☰ (-) 阿里云 🛛 🌣                                                                                                    | 工作台                                                                |                                                 |         |                         |                  |
|----------------------------------------------------------------------------------------------------|--------------------------------------------------------------------|-------------------------------------------------|---------|-------------------------|------------------|
| 云服务器 ECS                                                                                                    | 云服务器 ECS / 概览                                                      |                                                 |         |                         |                  |
| 概览                                                                                                    | 概览 资源搜索                                                            | · 资源报表 功能概览 <sup>6</sup>                        |         |                         |                  |
| 事件                                                                                                    |                                                                    |                                                 |         |                         |                  |
| 标签                                                                                                    | 我的资源                                                               |                                                 |         |                         |                  |
| 自助问题排查                                                                                                    | 云服务器                                                               | 运行中                                             |         | 即将过期②                   | 已过期              |
| 发送命令/文件 ( 云助手 )                                                                                                    | 1                                                                  | 1                                               |         | 0                       | 0                |
| 应用管理 MEW                                                                                                    | 创建实例资源                                                             | 京概览<br>Q 可按ID、名称、IP等属性模                         | 楜搜索云服务器 | 器,多个关键字用英文逗号(,)分隔       |                  |
| <ul> <li>实例与镜像</li> <li>突例</li> <li>镜像</li> <li>弹性容器实例 ECI I<sup>2</sup></li> <li>专有宿主机 DDH</li> <li>云盒</li> <li>超级计算集群</li> </ul> | i-wz9487p5e1dd<br>名称:db-server<br>地域:华南1(深圳)<br>公网IP:47.119.193.15 | Isp781khl ●运行中(2核(vCPU)4<br><u>点击实例进入</u><br>59 | 4 GiB ) |                         |                  |
| 预留实例券                                                                                                    | 快速搭建网站                                                             |                                                 | >       | 部署开发环境                  | >                |
| 资源保障 🔤                                                                                                    | 本教程适用企业、イ                                                          | \人,基于开源的PbootCMS,快速搭建拥                          | 有丰富功    | 通过简单几步 , 图中7种主流开发;<br>艹 | 环境轻松部署,摆脱海量文档搜索之 |
| 节省计划                                                                                                    | ■E用S PMI 平台。                                                       |                                                 |         | 古。<br>🔌 IAMD 环培 👽       |                  |

1

2) 进入 ECS 实例后,点击下图的"云盘"进入。

| ☰ (-) 阿里云   ☆             | [作台                                   |           |             |
|---------------------------|---------------------------------------|-----------|-------------|
| 云服务器 ECS                  | 云服务器 ECS / 实例 / 实例详情                  |           |             |
| 概览                        | ← db-server                           |           |             |
| 事件                        | 实例详情 监控 安全组 云盘 快照一致性组 快照              | 弹性网卡 远程   | 命令/文件 操作记   |
| 自助问题排查<br>发送命令/文件 ( 云助手 ) | 基本信息                                  |           |             |
| 应用管理 🐭                    | db-server 🖌 🕑 运行中                     |           |             |
| 实例与镜像 ヘ                   | 实例ID i-wz9487p5e1ddsp781khl<br>资源组: - | 远程连接      | 地域<br>所在可用区 |
| 实例                        | 公网IP 47.119.193.159                   | 转换为弹性公网IP | 主机名         |
| 镜像                        | 安全组 sg-wz9afneoimfjitirj14g           | 加入安全组     | 创建时间        |
| 弹性容器实例 ECI 🖸              | 描述 -                                  | 修改实例描述    | 到期时间        |
| 专有宿主机 DDH                 |                                       |           |             |
| 云盒                        | 、<br>CPU&内存 2核(vCPU) 4 GiB            |           | 云盘          |
| 超级计算集群                    | 操作系统 CentOS 7.9 64位                   | 更换操作系统    | 快照          |
| 预留实例券                     | 实例规格 ecs.s6-c1m2.large                | 升降配       | 镜像ID        |
| 资源保障 🔤                    | 实例规格族 ecs.s6                          |           | 当前使用带宽      |
| 节省计划                      |                                       |           |             |

3) 在**云盘**页面最右侧,选择数据库所在的云盘(默认就一个系统盘,若有数据盘,需确定数据库是在哪个盘), 单击创建快照,随意输入创建的快照名,等待快照 100% 完成。

| F台                            |                           | Q 搜索                       | 费用 工单 ICP 备案 企业 3      | 封 🛃 🖸 🧯 📮 🖓 🔞 简体                    |
|-------------------------------|---------------------------|----------------------------|------------------------|-------------------------------------|
| 云服务器 ECS / 实例 / 实例详情          |                           |                            |                        | 回š                                  |
| ← db-server                   |                           |                            |                        | 购买相同配置 刷新 全部操作                      |
| 实例详情 监控 安全组 云盘 快照一致性组 快照      | 弹性网卡 远程命令/文件 操作记录         | 健康诊断 事件                    |                        |                                     |
| 创建云盘 → 挂载云盘 扩音未生效诊断           |                           |                            |                        | 存储使用                                |
| □ 云曲ID/云曲名称 标签 多重挂載(全部) ♀ 云曲种 | 樊(全部) ♀ 云盘状态(全部) ♀ 付妻类型   | 22(全部) 🖞 🛛 可卸载(全部) 🖞 🔹 可用区 | 云盘属性(全部) ♀ 已加密/未加密 释放行 | 行为 操作                               |
| d-wz9ao7b7hu2z23jyy2p5        | 盘 使用中 包年包月<br>(2600 IOPS) | 支持 深圳可用区F                  | 系統盘 未加密 云盘 目动          | 館实例释放<br>央照不随云盘释放<br>设置自动快服策略   更多▼ |
| ① 重新初始化云盘 编辑标签                |                           |                            | 共有1条                   | 5, 毎页显示: 20 ▼ 条 《 〈 1 〉 〉           |
|                               |                           |                            |                        |                                     |
|                               |                           |                            |                        |                                     |

- 2

| 创建云盘快照                                             |                                                                                      | ?                     | x                                  |
|----------------------------------------------------|--------------------------------------------------------------------------------------|-----------------------|------------------------------------|
| <ol> <li>1. 计费提示 创建</li> <li>2. 创建快照时, </li> </ol> | 快照将产生资源费用,计费详情请参见 <mark>快照计费</mark><br>特勿修改ECS实例状态(停止或重启ECS实例),会导致快照创建失败。            |                       |                                    |
| 选择资源                                               |                                                                                      |                       |                                    |
| )<br>* 云盘ID/名称                                     | d-wz9ao7b7hu2z23jyy2p5 / -                                                           |                       |                                    |
| 实例ID/名称                                            | i-wz9487p5e1ddsp781khl/db-server                                                     |                       |                                    |
| 设置快照                                               |                                                                                      |                       |                                    |
| 云盘快照名称                                             | mysql_recovery                                                                       |                       |                                    |
| 快照类型                                               | <ul> <li>创建标准快照</li> <li>分钟级创建时间,取决于容量</li> <li>大小,首次创建耗时较久计费</li> <li>规则</li> </ul> | 照 ⑦<br>能立即执行快<br>计费规则 |                                    |
| 保留时间                                               | <ul> <li>永久保留</li> <li>保留</li> <li>1</li> <li>天</li> </ul>                           |                       |                                    |
| 高級配置 ヘ   标签、资                                      | T原组                                                                                  |                       |                                    |
| 标签                                                 | 标签键                标签值                                                               |                       |                                    |
|                                                    | 请选择或输入完整的标签键 > : 请选择或输入完整的                                                           | 示签值 ∨                 |                                    |
| 资源组                                                |                                                                                      | ~                     | G                                  |
|                                                    | 確                                                                                    | 定取                    | 肖                                  |
| ← db-server<br>实例详情 监控 安全组 云盘 快照-                  | -致性组 快照 弹性网卡 远程命令/文件 操作记录 健康诊断 事件                                                    |                       | 购买相同配置 刷                           |
| 创建快期             快期ID/名称         标签         快期美    | 2 快服未源 快服极速可用 云曲ID 云曲容量 云曲尾性(全部) ♀ 已加密/未加密 创建时间                                      | 保留时间                  | 进度 状态 操作                           |
| s-wz99v0jv1ooasr0nnbti                             | 福 用户快照 未开启 d-wz9ao7b7 100GiB 系统盘 未加密 2022年6月22日上                                     | <u>:</u> 午9:38 1天     | 回滾磁盘  <br>3% 处理中 创建自定义镜像  <br>复制快照 |
|                                                    |                                                                                      | ţ                     | 共有1条。每页显示: 20 ▼ 条 《                |

4) 等快照 100% 创建完成后,点击云盘->创建云盘。并在配置页面按照 1, 2, 3 提示调整后,确认订单创建云盘,以完成准备工作,完成后提供给我们 ECS 实例的 IP 地址和登录权限给我们即可。

- 3

云服务器 ECS / 实例 / 实例详情 ← db-server 快照一致性组 快照 弹性网卡 操作记录 实例详情 监控 安全组 云盘 远程命令/文件 健康诊断 创建云盘 挂载云盘 扩容未生效诊断 ── 云盘ID/云盘名称 标签 多重挂载(全部) ₽ 云盘种类(全部) ₽ 云盘状态(全部) ₽ 付费类型(全部) ₽ d-wz9ao7b7hu2z23jyy2p5 高效云盘 • 不支持 ② 使用中 包年包月 100GiB (2600 IOPS) 重新初始化云盘 编辑标签 < ☰ 账号全部资源 ∨ Q 搜索... **合** 工作台 1,选择挂载到实例 是否挂载 暂不挂载 挂载到ECS实例 如选择挂载到ECS,当前云盘购买后会自动挂载到下方所选实例上。 选择快照 ECS实例 华南1(深圳) i-wz9487p5e1ddsp781khl / db-• 快照名称 ▼ 进行模糊查询 Q 地域及可用区: 华南1可用区F 实例详情 快照ID 快照名称 大小 创建时间 到期时间: 2024年6月3日上午12:00:00 2022年6月22日 上午9:38:11 s-wz99v0jv1ooasr0nnbti 100 GiB mysql\_recovery 1) 重要提示:云盘挂载到实例后,您还需要登录实例对挂载的云盘进 Create m i 2022年5月13日 下午8:54:21 s-wz91kdihiy96bgtbmf5r 100 GiB wz9487p 1ddsp781khl Created fro s-wz95x56l24uhoxd226wz 100 GiB 2022年4月29日上午11:10:04 wz9487p5e1 sp781khl 云盘付费方式 包年包月 按量付费 Created from s-wz984fp76m10f3qjuraz 100 GiB 2022年2月24日下午10:03:40 wz9487p5e1dds 81khl 3,选择按量付费 专属块存储集群 是否启用专属集群 Created from i-< 上一页 下一页 > 存储 ESSD云盘 40 GiB 2280 IOPS 性能级别 ⑦ : PL0 ( 单盘IOPS性能上限1万 ) ▼ 用快照创建磁盘 加密 • 当前区域已购买 ESSD 云盘 0 GiB,还可购买的容量额度为: 131032 GiB 2,点用快照创建, 并选择刚才做的快照 不同云盘性能指标不同, 查看各云盘性能指标> 如何 创建预付费云盘> - 1 + 块 购买量 还可以挂载16块,已挂载0块。

4